福岡市公共施設案内・予約システム

利用者操作マニュアル

## 13. メールアドレスの登録

施設からのお知らせをメールで受け取ることができます。 利用者情報画面にて、メールアドレスを登録した後、 システムよりメールアドレス確認のメールが送信されます。 そのメールに記載の URL をクリックすることでメールアドレスの確認が完了となります。

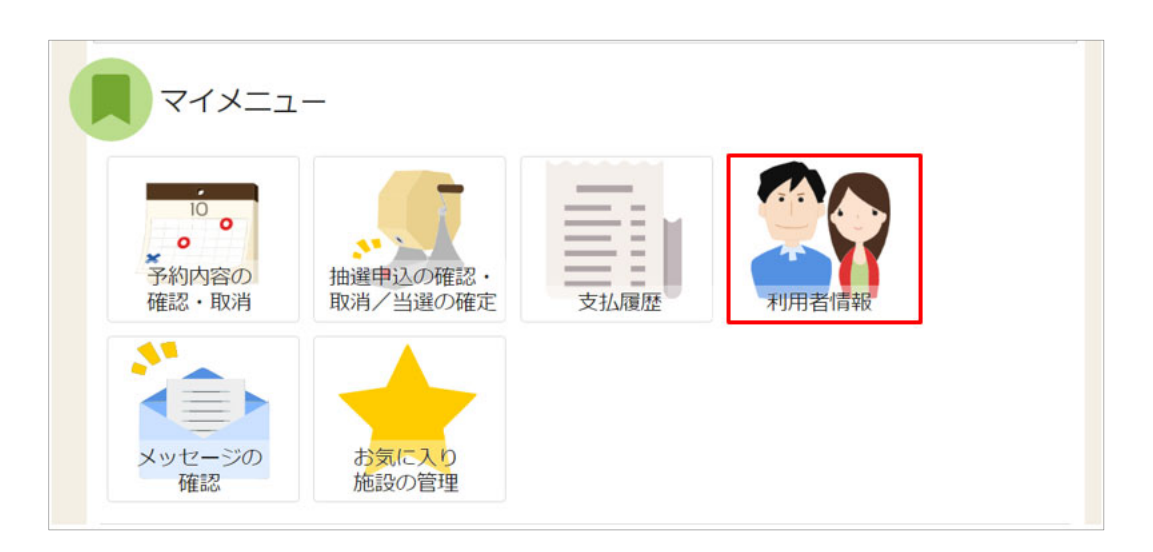

システムへのログイン後、マイメニューの「利用者情報」を押します。

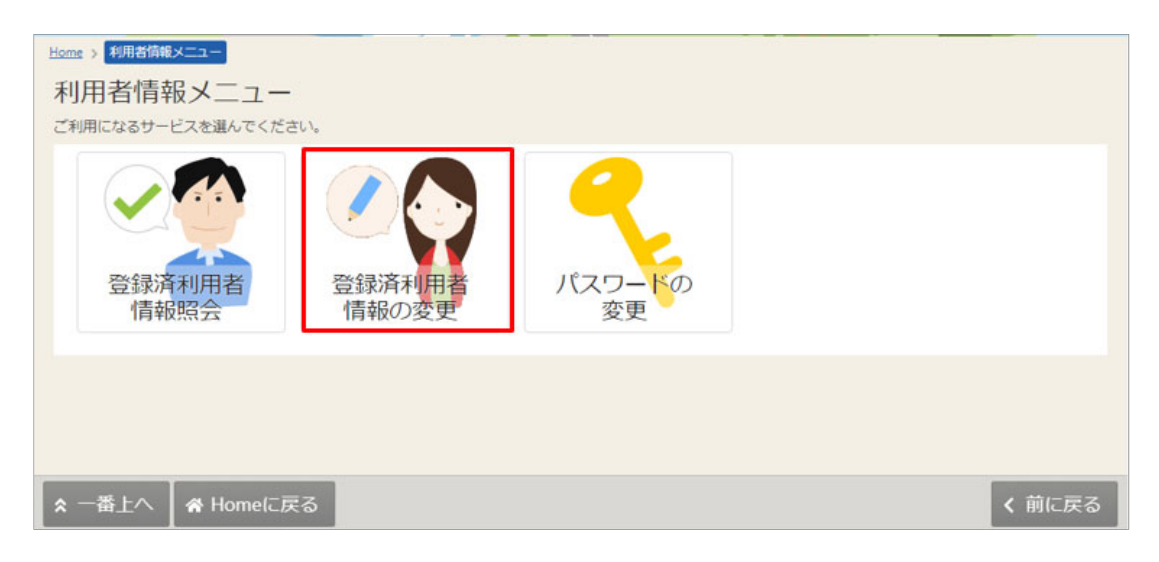

「登録済利用者情報の変更」を押します。

| 福岡市公共施設案内· | 予約システム |
|------------|--------|
|------------|--------|

| Home > 利用者情報メニュニ >                                                                                   |  |  |  |  |  |
|----------------------------------------------------------------------------------------------------|--|--|--|--|--|
| 登録済利用者情報の変更                                                                                          |  |  |  |  |  |
| 項目を変更して、「変更」ボタンを押してください。                                                                             |  |  |  |  |  |
| 団体の方が連絡者を変更する場合は「連絡者の選択」から構成員を選択してください。<br>また、構成員の情報を変更する場合は「構成員情報の変更」から項目を変更してください。ただし、代表者は変更で含ません。 |  |  |  |  |  |
|                                                                                                    |  |  |  |  |  |
| ▲ 福岡クラブ                                                                                              |  |  |  |  |  |
| 連絡者の選択                                                                                               |  |  |  |  |  |
|                                                                                                    |  |  |  |  |  |
|                                                                                                    |  |  |  |  |  |
| 様が目標的の水面                                                                                             |  |  |  |  |  |
| 構成員情報の変更                                                                                             |  |  |  |  |  |
| 1 🗸 構成員名 代表 福岡 太郎                                                                                    |  |  |  |  |  |
| 2 🗸 構成員名 佐賀 一郎                                                                                       |  |  |  |  |  |
|                                                                                                    |  |  |  |  |  |
| 3 🗸 構成員名 大分 次郎                                                                                       |  |  |  |  |  |
|                                                                                                    |  |  |  |  |  |
|                                                                                                    |  |  |  |  |  |
| ★ 一番上へ ★ Homeに戻る                                                                                     |  |  |  |  |  |
|                                                                                                    |  |  |  |  |  |

メールアドレスを登録する構成員名の前にある「赤囲み部分」を押します。

| 1 🖌 構成員名       | 代表 福岡 太郎                           |  |
|----------------|------------------------------------|--|
| 電話番号1 20月      | ● 090 - 1234 - 5678 内線番号           |  |
| 電話番号2          | ・             ・                    |  |
| 電話番号3          | •         -         -         内線番号 |  |
| システムからの自動連絡メール | <ul> <li>必要</li> <li>不要</li> </ul> |  |
| メールアドレス 🛃      |                                    |  |
| 確認用 記順         |                                    |  |
| 2 🗸 構成員名       | 佐賀 一郎                              |  |
|                | +4 Volan                           |  |

「システムからの自動連絡メール」欄の「必要」を押し、登録するメールアドレスを2回入力し、 右下の「変更」を押します。 福岡市公共施設案内・予約システム

利用者操作マニュアル

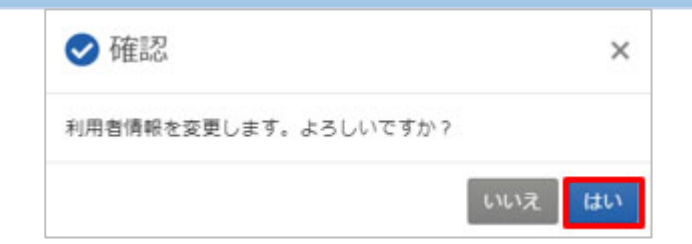

確認メッセージが表示されるので、「はい」を押します。

| Home > 利用書情報/ビュー > 登録済利用書情報の変更 > 登録済利用者情報の変更 完了<br>登録済利用者情報の変更 完了<br>利用者情報の変更が完了しました。              |  |  |  |  |  |
|----------------------------------------------------------------------------------------------------|--|--|--|--|--|
| メールアドレスを変更した場合は、メールアドレスの確認用メールが送信されます。24時間以内に確認してください。<br>確認用メールが届いていない場合は「登録済利用者情報の変更」から再送してください。 |  |  |  |  |  |
| ▲ 福岡クラブ                                                                                            |  |  |  |  |  |
| 構成具情報                                                                                              |  |  |  |  |  |
| 1 V 構成員名 代表書 通過書 福岡 太郎                                                                             |  |  |  |  |  |
| 2 🗸 構成員名 佐賀 一郎                                                                                     |  |  |  |  |  |
| 3 🗸 構成員名 大分 次郎                                                                                     |  |  |  |  |  |
|                                                                                                    |  |  |  |  |  |
| ★ 一番上へ 骨 Homeに戻る                                                                                   |  |  |  |  |  |

メールアドレスの登録が完了しました。

登録したメールアドレスに、確認メールが届きます。メール内の URL をクリックしてください。 (メールが届くまで、5分ほどかかる場合があります。)

|                  | ·様が登録されたメールアドレスが有効かどうか確認す                  |
|------------------|--------------------------------------------|
| る URL をお送りしま     | す。                                         |
| メールアドレス確認の       | のため、下記 URL にアクセスしてください。                    |
| https://         | /user/MailAddressEnabledCheck?             |
| person=RpcEU5uTm | eEFJWePoDfGAGkS6K7mKG0LCyYWWJua2zA=&mail   |
| =KpkPVKMq9EkIVjh | uGfTS2/bxZzJyccYCke93AXROxoQ=&token=wdugUn |
| HBQFA1xxDv       |                                            |
|                  |                                            |
| ※上記 URL は送信よ     | り24時間経過すると無効になります。                         |
| 時間内にアクセスして       | てください。                                     |
|                  |                                            |

福岡市公共施設案内・予約システム

利用者操作マニュアル

| メールアドレス有効確認                |  |
|----------------------------|--|
| 以下のメールアドレスが有効であることを保護しました。 |  |
| 团体名/利用者名                   |  |
| 氏名                         |  |
| メールアドレス                    |  |

URL をクリックすると、「メールアドレス有効確認」画面が表示されます。 この画面が表示されれば、正常にメールアドレスが登録されています。

確認メールが届かない、有効期限内に URL をクリックできなかったなどの場合は、 「13-1. メールアドレスの有効確認」をお試しください。

## 13-1.メールアドレスの有効確認

メールアドレス入力誤りや受信設定の確認を行い、施設からのお知らせを受け取ることができるか を確認するための機能です。

登録済利用者情報照会画面にて「確認メールを送る」ボタンをクリックした際に、

システムよりメールアドレス確認のメールが送信されます。

そのメールに記載の URL をクリックすることでメールアドレスの確認が完了となります。

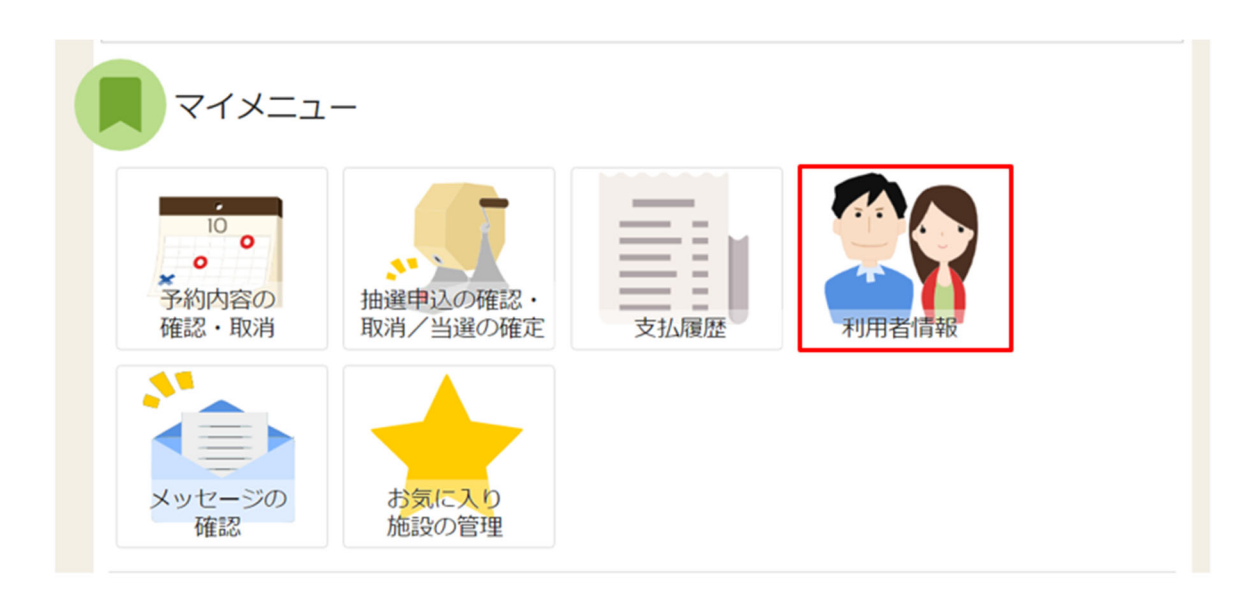

メールアドレスの確認メールを送信するには、マイメニューの「利用者情報」を押します。

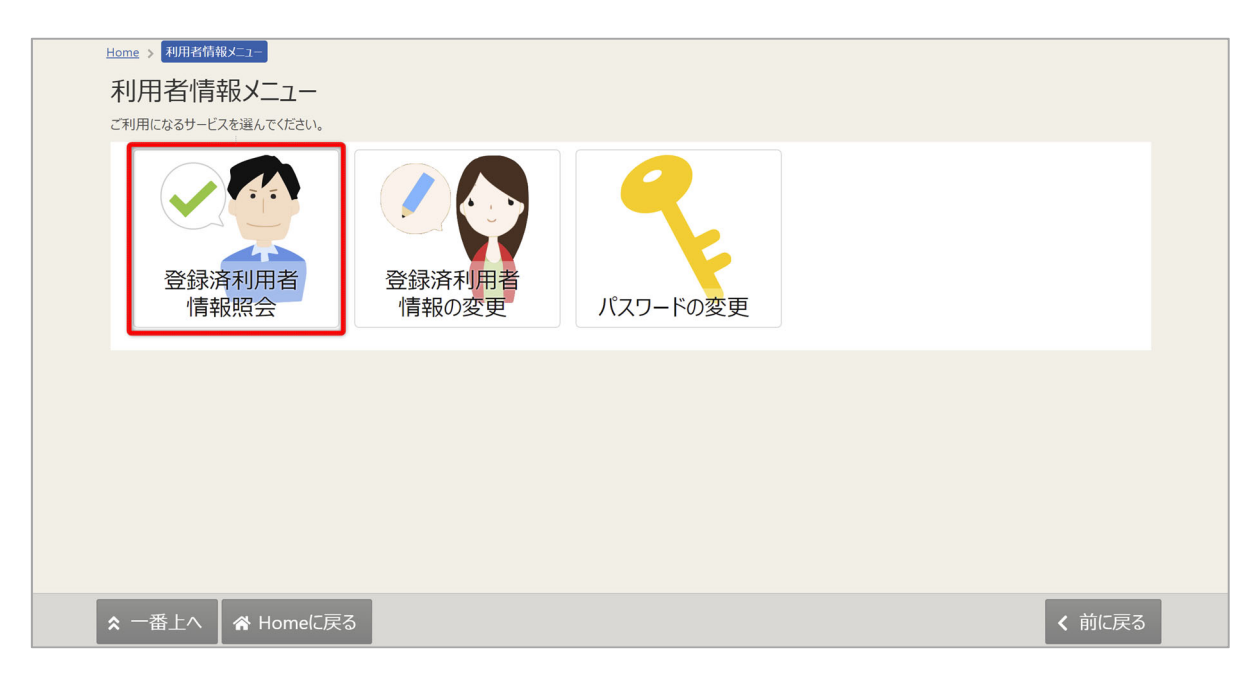

「登録済利用者情報照会」を押します。

団体の場合

|                    | ,                 |
|--------------------|-------------------|
| 山体                 |                   |
| 団体情報               |                   |
| 団体名                | いろはテニスサークル        |
| 団体名力ナ              | イロハテニスサークル        |
| 団体人数               | 10人               |
| 発足年月日              | 2000/2/1          |
| 構成員情報              |                   |
| 1 🗸 構成員名           | 代表著 達佛者 山田 治郎     |
| 構成員名力ナ             | ヤマダ ジロウ           |
| 郵便番号               | 333-3333          |
| 住所(市区町村)           | いろは市いろは町 3 - 4    |
| 住所(アパート名等)         | いろはアパート109        |
| 電話番号1              | 090-3333-3333     |
| 電話番号 2             |                   |
| 電話番号 3             |                   |
| システムからの自動連絡メール     | 必要                |
| 登録済メールアドレスが有効か     | 未確認 確認メールを送る      |
| メールアドレス            | iroha@example.com |
| 生年月日               | 1970年11月2日        |
| 勤務先 / 学校等の名称       |                   |
| 勤務先 / 学校等の郵便番号     |                   |
| 勤務先 / 学校等の住所(市区町村) |                   |
|                    |                   |

| システムからの自動連絡メール | 必要                |
|----------------|-------------------|
| 登録済メールアドレスが有効か | 未確認 確認メールを送る      |
| メールアドレス        | iroha@example.com |

「確認メールを送る」ボタンをクリックします。

【システムより送信されるメール】

| 様が登録されたメールアドレスが有効かどうか確認す                                   |  |  |  |  |
|------------------------------------------------------------|--|--|--|--|
| る URL をお送りします。                                             |  |  |  |  |
| メールアドレス確認のため、下記 URL にアクセスしてください。                           |  |  |  |  |
| https:// /user/MailAddressEnabledCheck?                    |  |  |  |  |
| person=RpcEU5uTmeEFJWePoDfGAGkS6K7mKG0LCyYWWJua2zA=&mail   |  |  |  |  |
| =KpkPVKMq9EklVjhuGfTS2/bxZzJyccYCke93AXROxoQ=&token=wdugUn |  |  |  |  |
| HBQFA1xxDv                                                 |  |  |  |  |
|                                                            |  |  |  |  |
| ※上記 URL は送信より 24 時間経過すると無効になります。                           |  |  |  |  |
| 時間内にアクセスしてください。                                            |  |  |  |  |

「確認メールを送る」ボタンのクリック後、上記のようなメールが登録されたメールアドレスに 届きます。

※「fukuoka-sisetuyoyaku@11489.jp」を受信できるように設定しておいてください。

なお、このアドレスは送信専用です。返信されても対応しかねますので、ご了承ください。

【URL クリック後表示画面】

| Kome > メールアドレス有効確認<br>メールアドレス有効確認<br>以下のメールアドレスが有効であることを確認しました。 |  |
|-----------------------------------------------------------------|--|
| 団体名/利用者名                                                        |  |
| 氏名                                                              |  |
| メールアドレス                                                         |  |

URLをクリックすると「メールアドレス有効確認」画面が表示されます。 この画面が表示されれば正常にメールアドレス有効確認が完了しています。

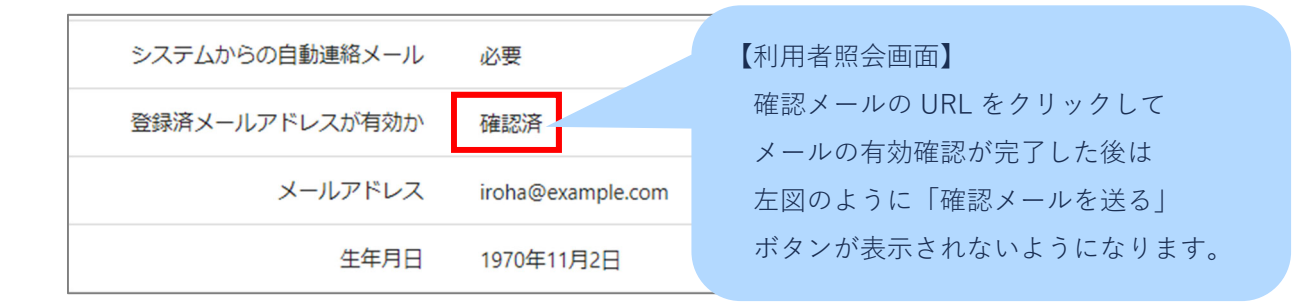

## ※補足

団体で送り先のメールアドレスを構成員様ごとに登録されている場合は、 構成員様ごとに「確認メールを送る」ボタンをクリックする必要があります。

(「確認メールを送る」ボタンをクリックしないと対象のメールアドレスに確認メールが 送信されないのでご注意ください)

| 登録    | 禄済利用者情報照会             |                         |                                        |           |
|-------|-----------------------|-------------------------|----------------------------------------|-----------|
| 登録》   | 脅みの利用者情報を確認することができます。 |                         |                                        |           |
| -     | ,団体                   |                         |                                        |           |
|       | 団体情報                  |                         |                                        |           |
|       | 団体名                   | いろはテニスサークル              |                                        |           |
|       | 団体名力ナ                 | イロハテニスサークル              |                                        |           |
|       | 団体人数                  | 10人                     |                                        |           |
|       | 発足年月日                 | 2000/2/1                |                                        |           |
|       | 構成員情報                 |                         |                                        |           |
|       | 1 🗸 構成員名              | 代表者 連絡者 山田 治郎           |                                        |           |
| ~~~~~ | 構成員名力ナ                | ヤマダ ジロウ                 | ********                               | ****      |
|       | システムからの自動連絡メール        | uter 1                  |                                        |           |
|       | 登録済メールアドレスが有効か        | 未確認 確認メールを送る            |                                        |           |
|       | メールアドレス               | iroha@example.com       |                                        |           |
|       | 生年月日                  | 1970年11月2日              |                                        |           |
|       | 勤務先 / 学校等の名称          |                         | 構成員様ごとに送り先のメールアドレスが                    | 登録されている場合 |
|       | 勤務先 / 学校等の郵便番号        |                         | 確認メールをそれぞれに送ろ必要がありま                    | ₫.        |
|       | 勤務先 / 学校等の住所(市区町村)    |                         | 「面像例】                                  |           |
|       | 勤務先 / 学校等の住所(アパート名等)  |                         |                                        |           |
|       | 2 🗸 構成員名              | 山田花子                    |                                        |           |
| ····· | 構成員名力ナ                |                         | 山田 化丁酸の镧にあるホタン②を<br>それぞれクリックする必要があります。 |           |
|       | ※録落メールアドレフが有効か        | 主確認 確認メールを送る            | <b>i</b>                               |           |
|       | メールアドレス               | irohahanako@example.com | 9                                      |           |
|       | 生年月日                  | 1995年7月5日               |                                        |           |
|       | 勤務先 / 学校等の名称          |                         |                                        |           |
|       | 勤務先 / 学校等の郵便番号        |                         |                                        |           |
|       | 勤務先 / 学校等の住所(市区町村)    |                         |                                        |           |
|       | 勤務先 / 学校等の住所(アパート名等)  |                         |                                        |           |
|       |                       |                         |                                        |           |
|       |                       |                         |                                        |           |
| * -   | -番上へ 🖌 Homeに戻る        |                         | < 前に戻                                  | 3         |